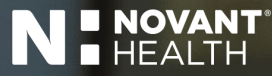

# Remote Access, I-Connect and Outlook

AUTHORED BY: IT Learning and Development Novant Health Information Technology – Strategy & Operations – 5/21/25

NH

NOVANTHEALTH.ORG

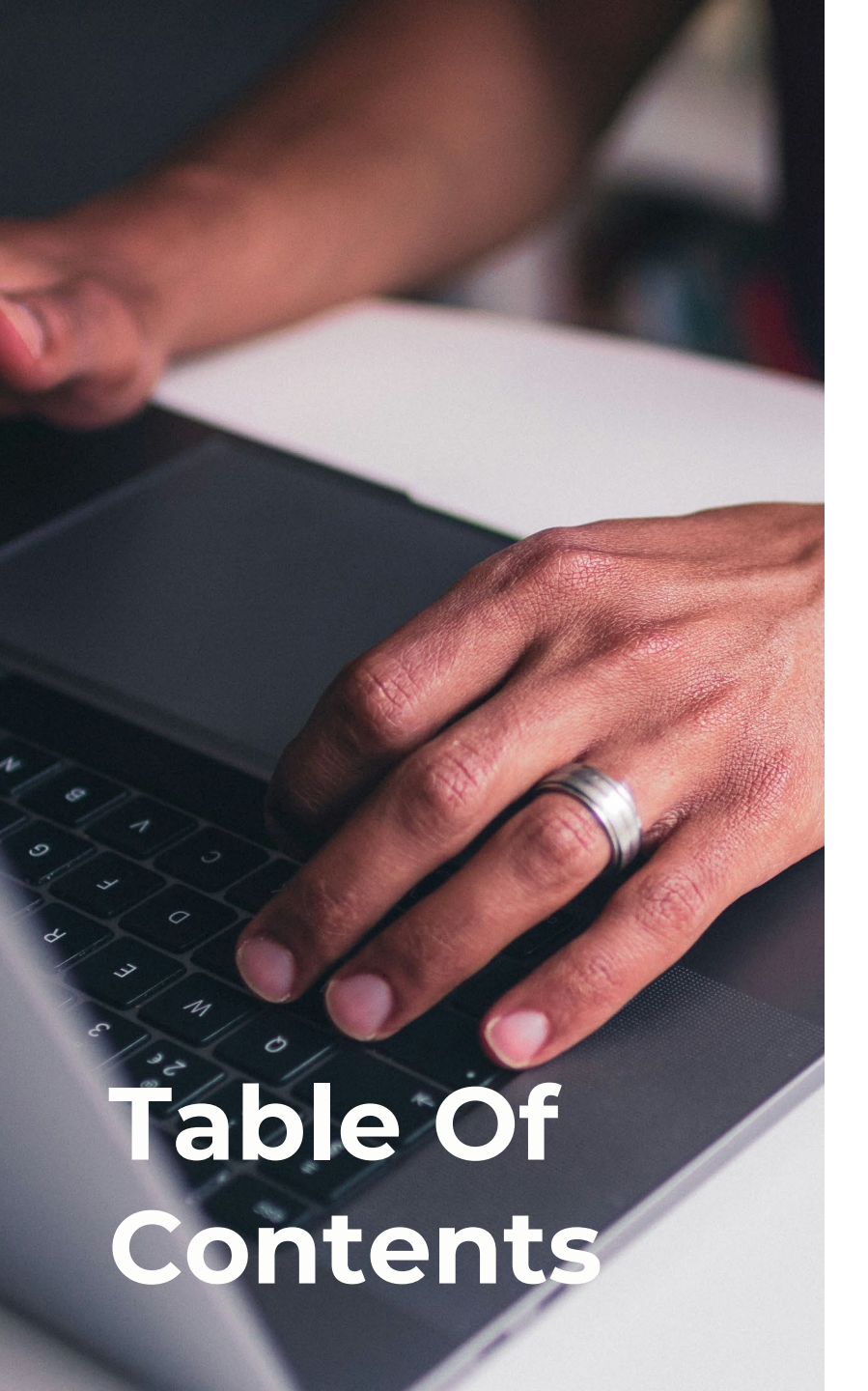

| PingID Installation and Registration Steps | 03 |
|--------------------------------------------|----|
| Microsoft Authenticator                    | 80 |
| Network Access via Citrix (MyPortal)       | 17 |
| Citrix Dashboard                           | 20 |
| Resources                                  | 25 |

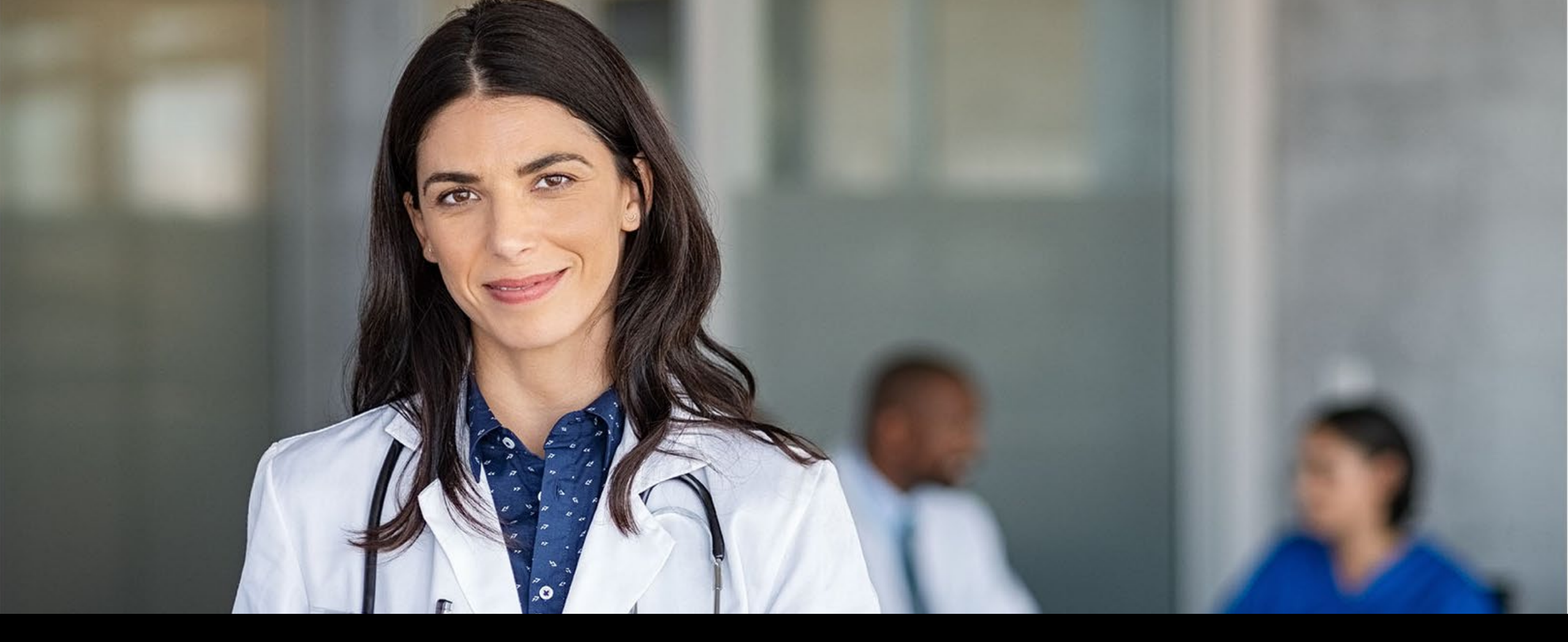

PingID is used for multi-factor authentication at Novant Health. PingID will be a required application through September 2025.

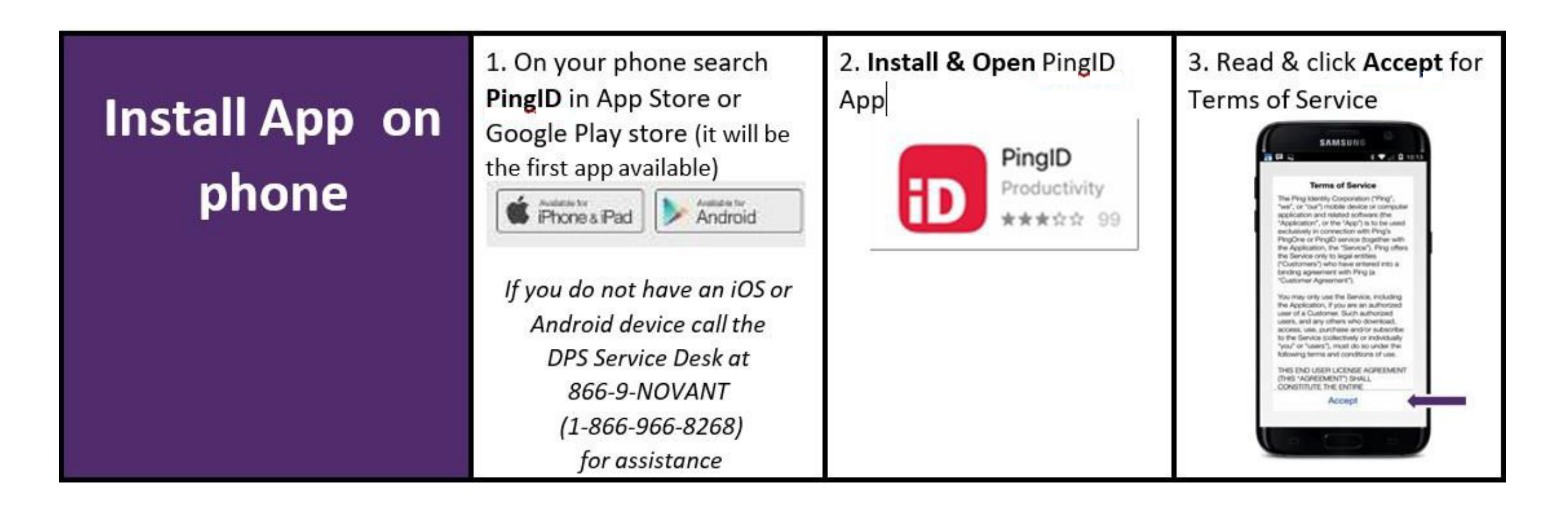

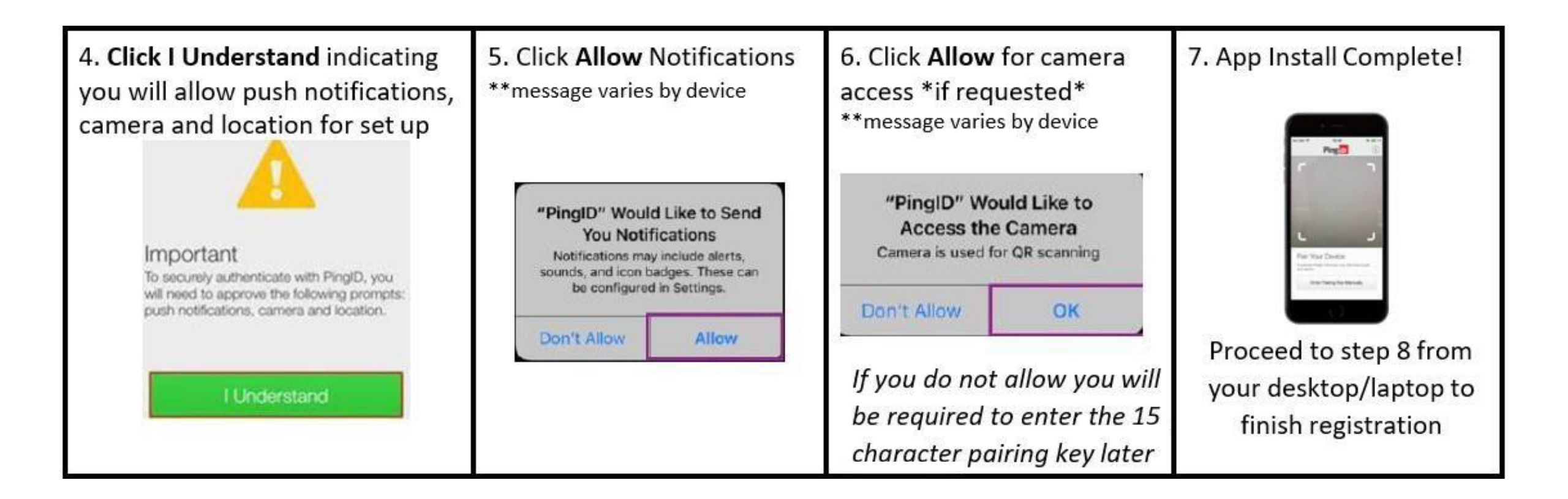

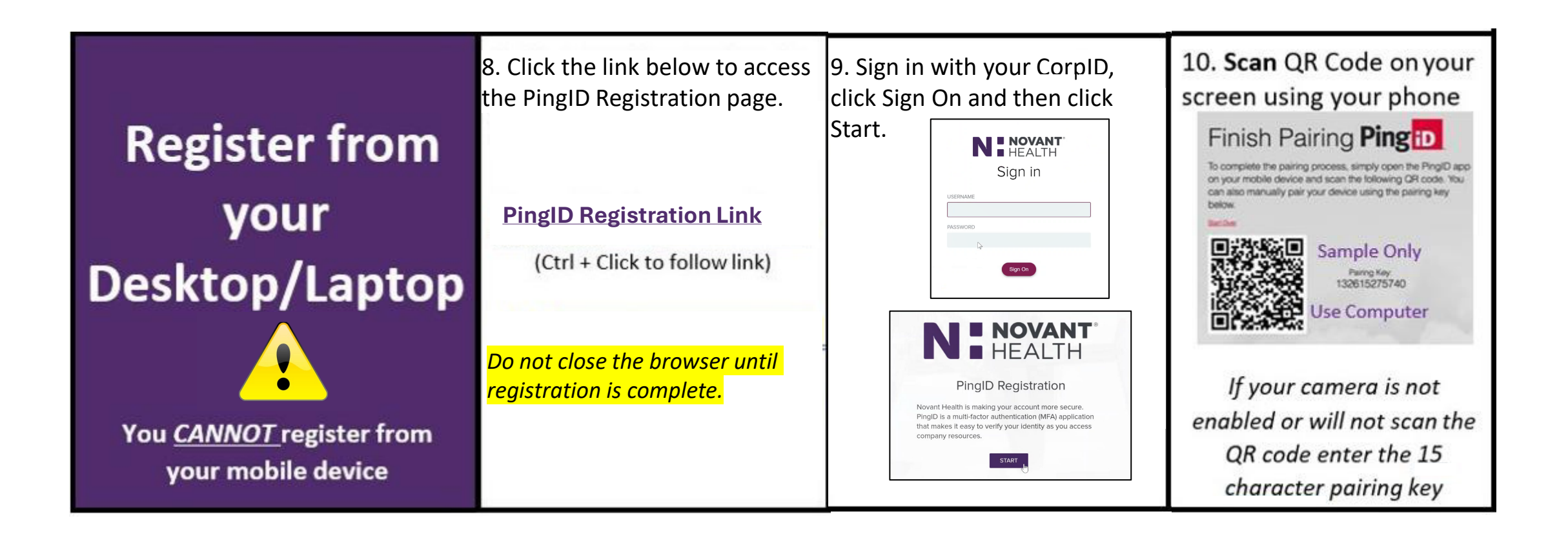

11. Click **allow** for location \*\*message varies by device

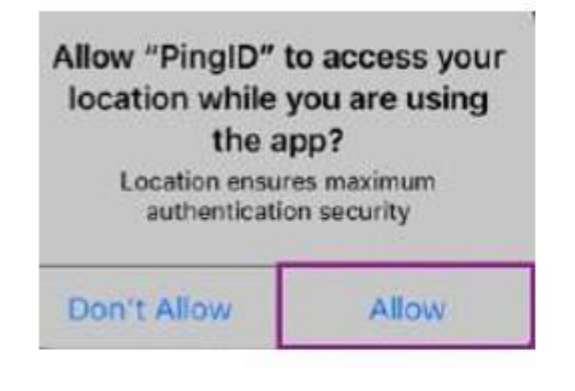

Location will only be used to reduce authentication frequency 12. **Enter** nickname (e.g. first name), click **Done** then wait for next prompt

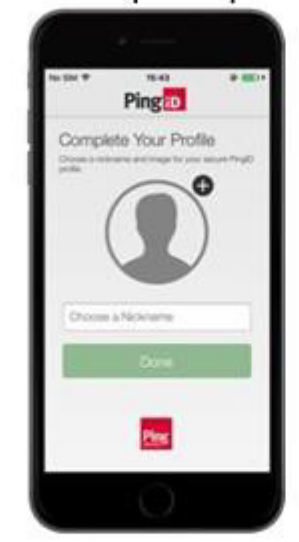

13. On your phone **swipe up** when prompted

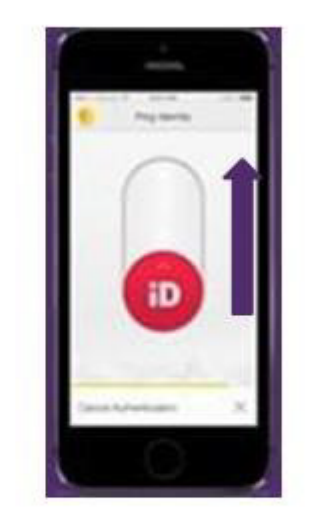

If you denied notifications enter the 6 digit code from your phone 14. You have successfully registered for PingID! Be on the lookout for go-live dates in future

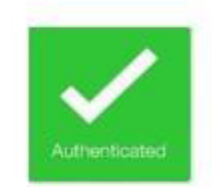

communications!

If you denied notifications you will not see this on your phone but you are still registered if you see the success message on your PC. PingID Registration Successful unumeration Successful Close the PingID app and

browser.

**N: NOVANT** Information Technology If you have any issues registering, please call the service desk at **1-866-966-8268.** 

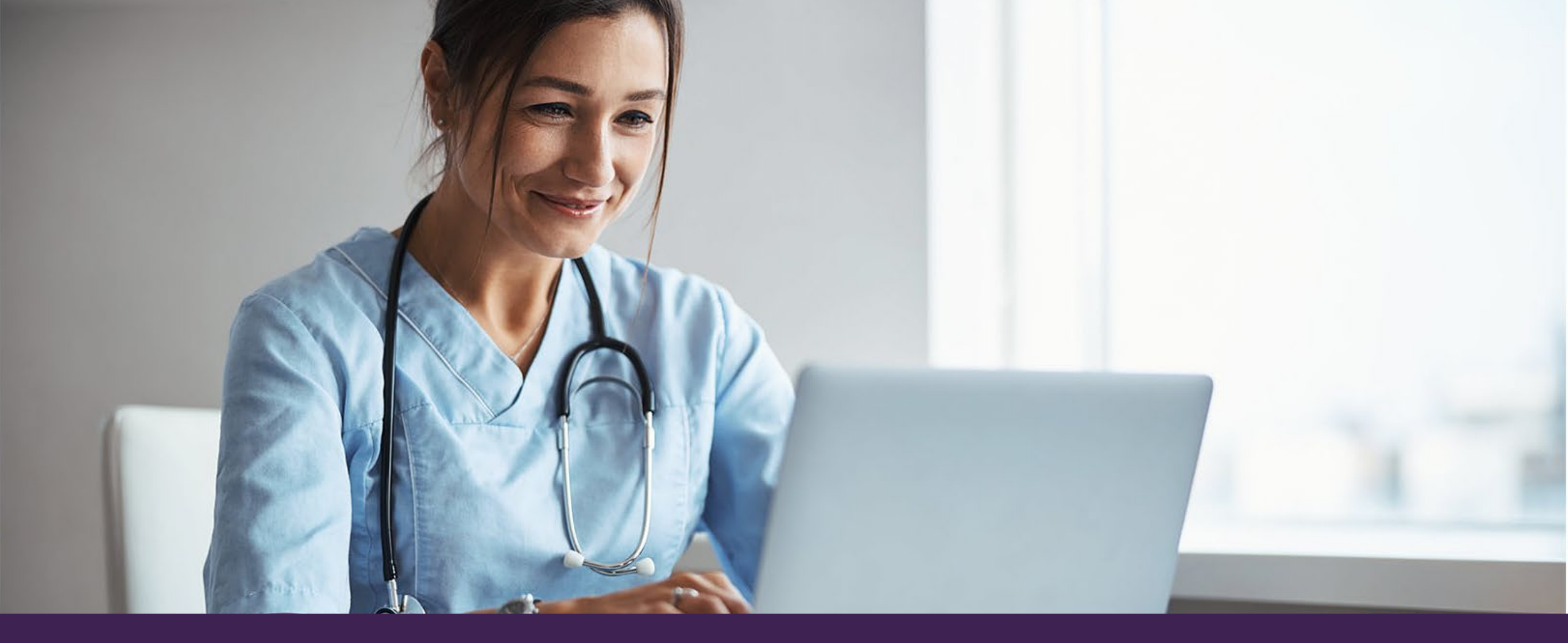

Microsoft Authenticator Registration

Microsoft Authenticator is used for multi-factor authentication at Novant Health.

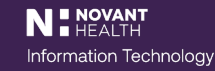

#### **Microsoft Authenticator – App Installation**

Step 1: Open the App Store (iPhone) or Google Play Store (Android) on your mobile device. Step 2: Search for "Microsoft Authenticator."

#### **CORRECT APP**

#### INCORRECT APP

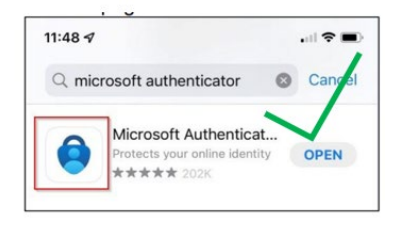

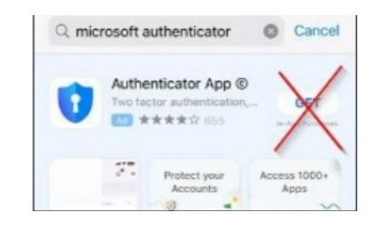

Step 3: Tap Install (Android) or Get (iPhone). Step 4: Once installed, open the Microsoft Authenticator app. Step 5a: Tap I agree to accept terms, if prompted. Step 5b: Tap Allow to "Authenticator" Would Like to Access the Camera," if prompted.

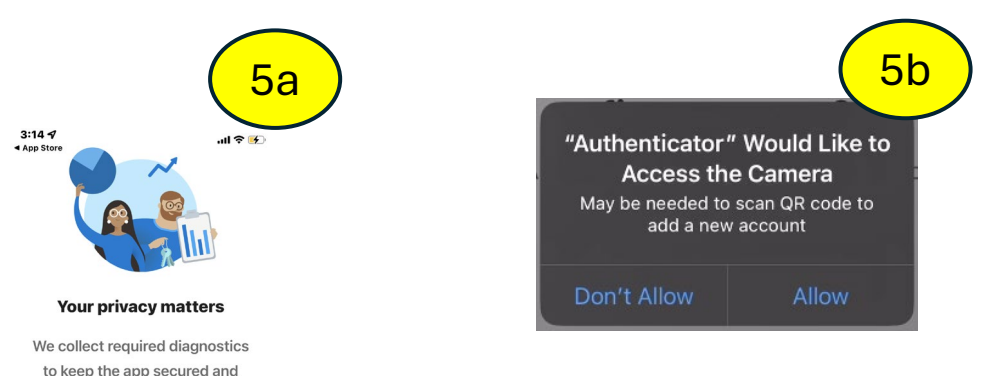

updated. This does not include

your name or any sensitive data. You can also opt in anytime from app settings to share usage data that will help us improve Authenticator. I agree <u>Privacy statement</u>

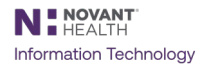

#### **Microsoft Authenticator – App Installation**

Step 6: Tap Accept to "Microsoft respects your privacy."

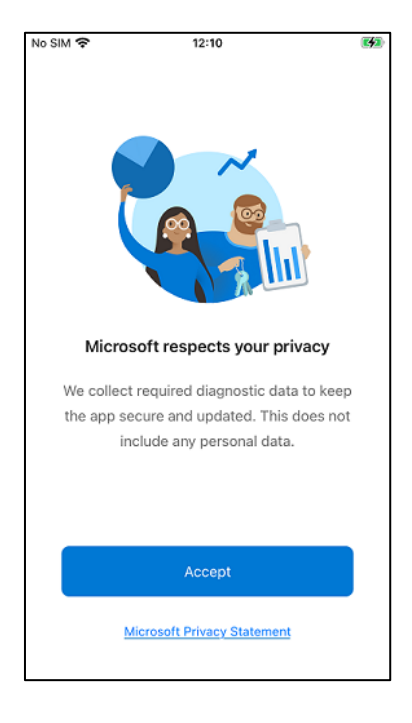

Step 7: Tap Continue to "Help us improve Microsoft Authenticator."

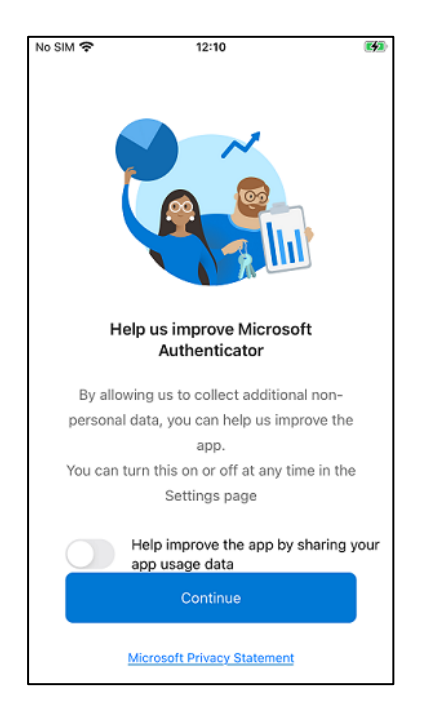

Step 8: Tap *Skip* on "Secure Your Digital Life."

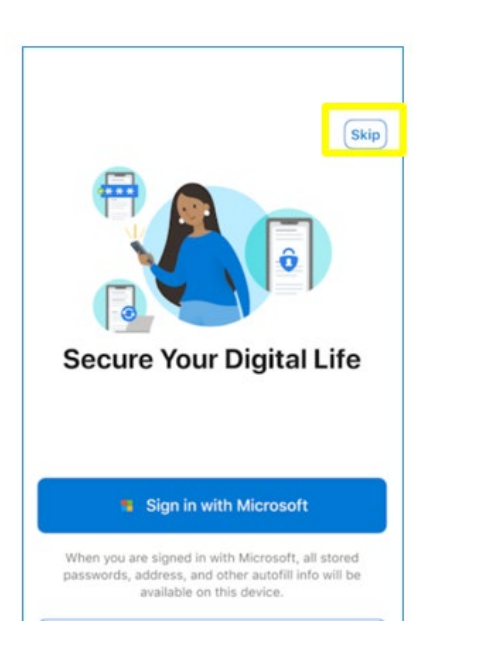

Step 9: Tap *OK* on "App lock enabled," if prompted.

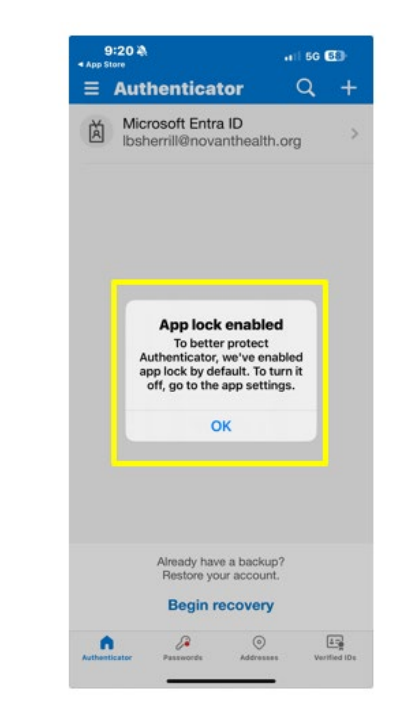

#### **Microsoft Authenticator – App Installation**

Step 10: Choose Allow or Don't Allow to the following:

- (1) "Authenticator" Would Like to Send You Notifications
- (2) "Do you want to allow "Authenticator" to use Face ID?"

**Note:** Either response is your preference and will not affect the functionality of the Microsoft Authenticator installation.

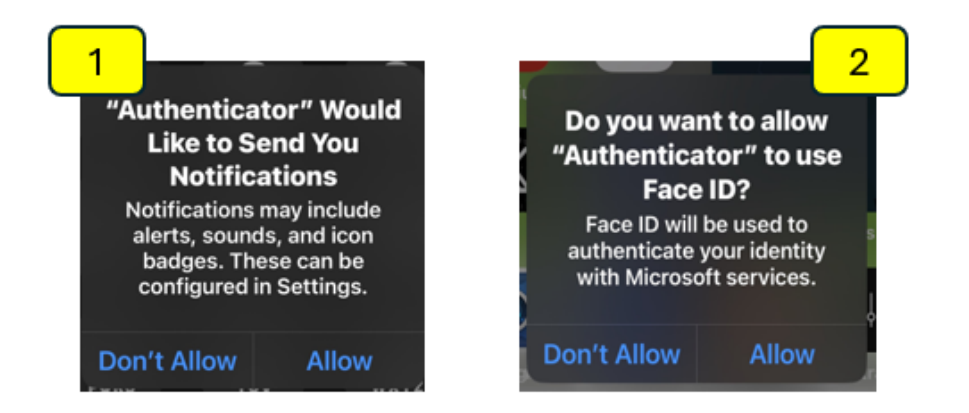

Step 11: You have successfully installed the Microsoft Authenticator application! Your next step is to register your Microsoft account.

**Note:** These instructions are for registering an account OFF the Novant Health network. If you are on the Novant Health network, follow these instructions to the <u>Ping to Microsoft Authenticator Transition</u> resource page.

**Step 1**: Go to the Microsoft login page at https://myaccount.microsoft.com

**Step 2**: Enter your Novant Health email address and click "*Next*."

**Step 3**: Enter your Novant Health password and click "*Sign in*."

| Sign in                    |      |
|----------------------------|------|
| Email or phone             |      |
| Can't access your account? | Next |

| Sign     | in            |           |      |  |
|----------|---------------|-----------|------|--|
| Ibsherri | ll@novanth    | ealth.org |      |  |
| Can't ac | ess your acco | ount?     |      |  |
|          |               |           |      |  |
|          |               |           | Next |  |
|          |               |           |      |  |

| ← lbsherrill@n      | ovanthealth.org                     |     |
|---------------------|-------------------------------------|-----|
| Enter pass          | sword                               |     |
|                     | •••                                 |     |
| Forgot my passwo    | ord                                 |     |
| Use your face, fing | gerprint, PIN, or security key inst | ead |

**STEP 4:** If you have already registered for Microsoft Authenticator, you will receive an "*Approve sign in request*" window as shown below. **Move to Step 11** if you see the "*Approve sign in request*" window. If you do not see "*Approve sign in request window*," proceed to Step 5.

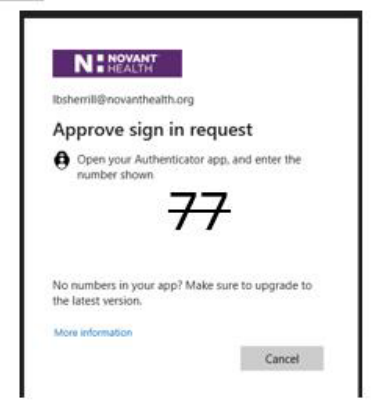

Step 5: Select "Next" in the "More information required" window.

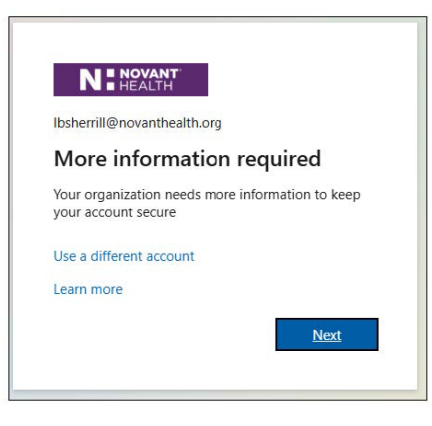

**Step 6:** Click "*Next*" in the "*Start by getting the app*" window.

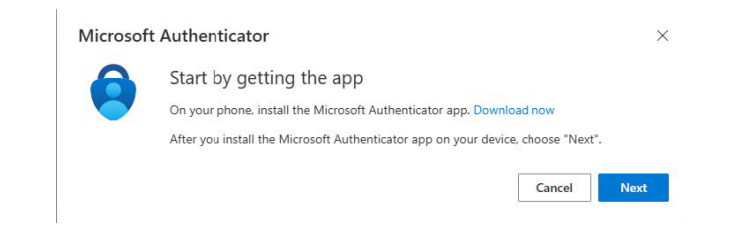

#### **Step 7:** Click "*Next*" in the "*Set up your account*" window.

| Microsof | Authenticator                                                                       | ×  |
|----------|-------------------------------------------------------------------------------------|----|
|          | Set up your account                                                                 |    |
| 1.1.1.1  | If prompted, allow notifications. Then add an account, and select "Work or school". |    |
| _        |                                                                                     |    |
|          |                                                                                     | -  |
|          | Back                                                                                | ct |

Step 8: The "Scan the QR code" window will display on your computer screen.

| icrosoft Authenticator                                                                                               | ×                       |
|----------------------------------------------------------------------------------------------------|-------------------------|
| Scan the QR code                                                                                                    |                         |
| Use the Microsoft Authenticator app to scan the $\ensuremath{QR}$ code. This will connect the app with your account. | Microsoft Authenticator |
| After you scan the QR code, choose "Next".                                                                           |                         |
|                                                                                                    |                         |
| Can't scan image?                                                                                                    |                         |

Back

Step 9: Open the Authenticator app on your phone and tap "Add account."

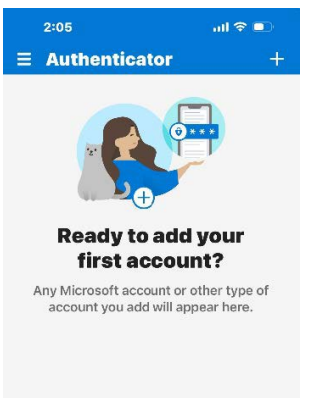

Add account Already have a backup? Restore your account. Begin recover 1. . 0 •

Step 10: Tap "Work or school account."

Step 11: Tap on "Scan QR code."

|      | 2:08                                                                    | al 🗢 💼 🗌          |
|------|-------------------------------------------------------------------------|-------------------|
| <    | Add account                                                             |                   |
| WHA  | T KIND OF ACCOUNT ARE YOU A                                             | DDING?            |
|      | Personal account                                                        | >                 |
|      | Work or school account                                                  | >                 |
| 8    | Other (Google, Facebook, etc.)                                          | >                 |
|      |                                                                         |                   |
|      |                                                                         |                   |
|      |                                                                         |                   |
|      |                                                                         |                   |
|      |                                                                         |                   |
|      |                                                                         |                   |
|      |                                                                         |                   |
|      |                                                                         |                   |
| () v | hen you are signed in with your r                                       | ersonal account   |
| al   | I stored passwords, addresses, a<br>fo will be available on this device | nd other autofill |
|      |                                                                         |                   |

N HEALTH Information Technology

**Step 12**: Then with your phone, scan the QR code displayed on your computer screen. (If your Phone prompts you with "'*Authenticator*' *Would Like to Send Your Notifications*," then choose "*Allow*.") Once scanned, verify that your NH email displays on your phone like below.

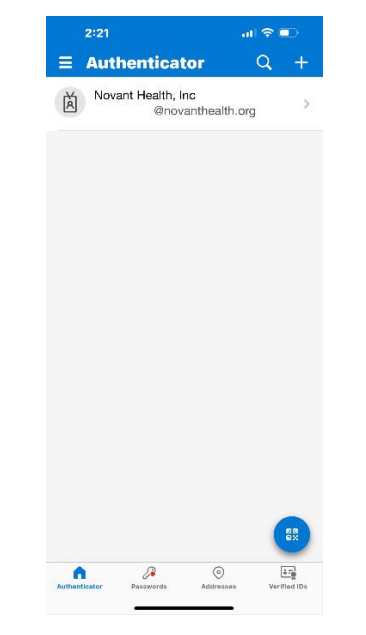

**Step 13:** Click "*Next*" to the "*Scan the QR code*" window on your computer screen.

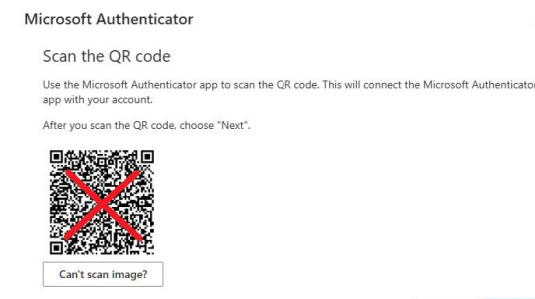

Back Next

**Step 14:** You will see a "*Let's try it out*" window appear along with a number on your computer screen.

| ~ | Let's try it out                                                          |                |
|---|---------------------------------------------------------------------------|----------------|
|   | Approve the notification we're sending to your app by entering the number | r shown below. |
| - | -50-                                                                      |                |

**Step 15:** On your mobile device, enter the number that is displayed on your computer screen and tap Yes.

**Step 16:** You should receive the Notification approved message and click "*Next.*"

**Step 17:** The "Success!" window will display on your computer screen. Then click "*Done*."

|                                    | Scan QR code                                                                                                    |                                |  |  |  |  |
|------------------------------------|----------------------------------------------------------------------------------------------------|--------------------------------|--|--|--|--|
|                                    |                                                                                                    |                                |  |  |  |  |
|                                    | 10.0000000000000                                                                                                    | State Sector                   |  |  |  |  |
|                                    | Are you trying t<br>sign in?                                                                                                    | •                              |  |  |  |  |
|                                    | Novant Health, Inc<br>Ibsherrill@novanthealth.org                                                                                  |                                |  |  |  |  |
|                                    | Enter the number shown to<br>sign in.                                                                                              |                                |  |  |  |  |
|                                    |                                                                                                    |                                |  |  |  |  |
|                                    | Enter number                                                                                                    |                                |  |  |  |  |
|                                    | No, it's not me                                                                                                    |                                |  |  |  |  |
|                                    | No, it's not me<br>Yes                                                                                                    |                                |  |  |  |  |
| Your ad                            | No, it's not me<br>Yes<br>ccount provider wil<br>QR code                                                                           | l display a                    |  |  |  |  |
| Your ad                            | No, it's not me<br>Yes<br>ccount provider wil<br>QR code                                                                           | I display a                    |  |  |  |  |
| Your ad                            | Enter number<br>No, it's not me<br>Yes<br>Ccount provider wil<br>QR code<br>Enter code manua<br>2                                  | l display a<br>Ity<br>3<br>ptr |  |  |  |  |
| Your at                            | Enter number<br>No, it's not me<br>Yes<br>Ccount provider wil<br>QR code<br>Enter code manual<br>2<br>5<br>5                       | l display a                    |  |  |  |  |
| Your ac<br>1<br>4<br><br>7<br>pees | Enter number<br>No, it's not me<br>Yes<br>Ccount provider wil<br>OR code<br>Enter code monum<br>2.5<br>5.5<br>5.5<br>8<br>8<br>700 | I display a                    |  |  |  |  |

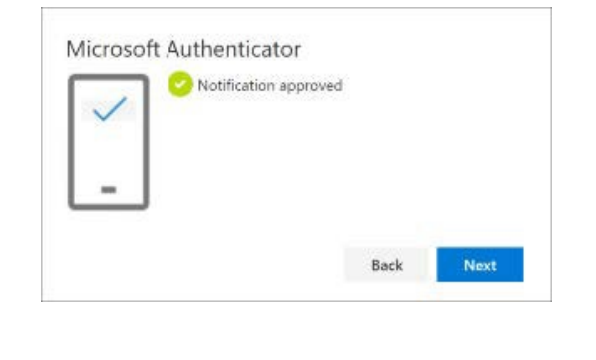

|                | Keep your account secure                                                           |
|----------------|------------------------------------------------------------------------------------|
| Success        | !                                                                                  |
| Great job! You | have successfully set up your security info. Choose "Done" to continue signing in. |
| Default sign-i | n method:                                                                          |
|                | Done                                                                               |

Step 18: Close out browser window on your computer and you have completed registration for Microsoft Authenticator.

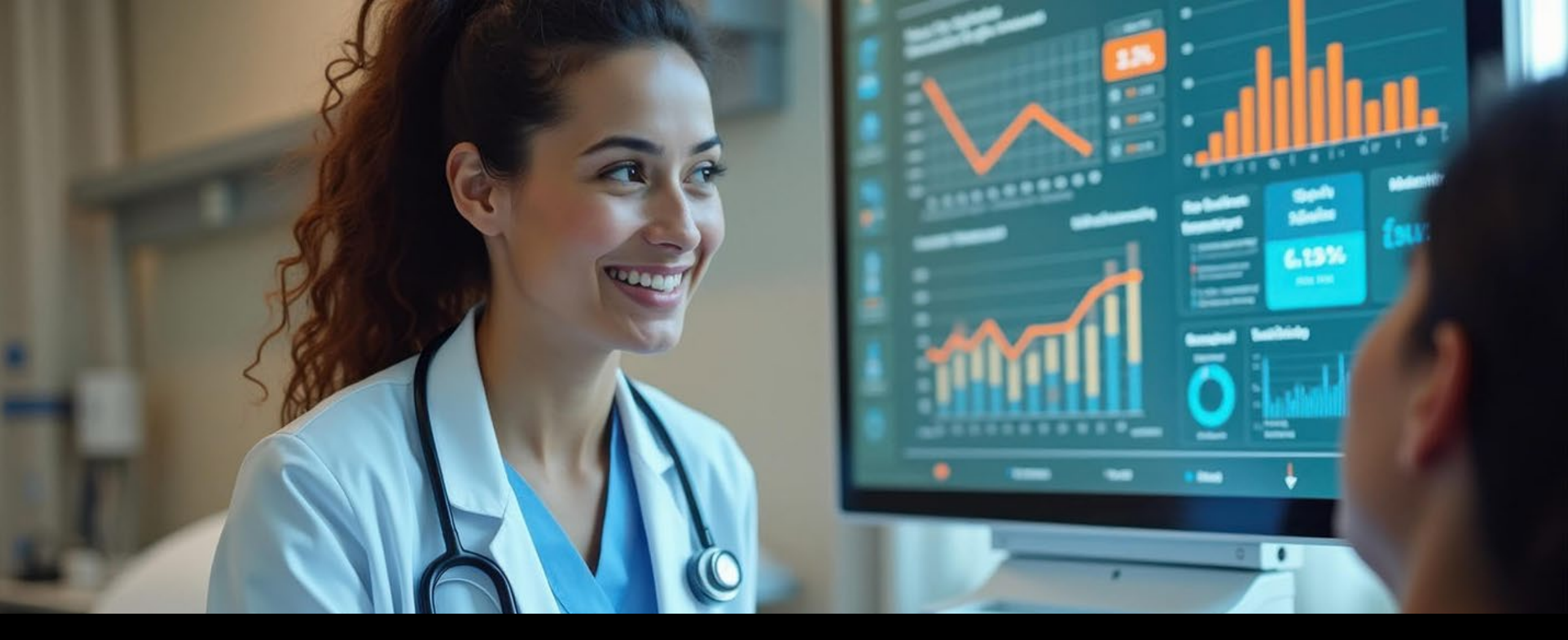

Network Access via Citrix (MyPortal)

The Citrix (MyPortal) application is one of the remote access methods used by Novant Health.

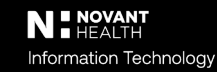

## Logging in via Citrix

- In the web browser address bar, type **novanthealth.org**.
- Scroll to the bottom of the page and select the For Team Members heading OR click the

View More... link at the bottom of the team member section.

• Scroll to the MyPortal Login button and click to open.

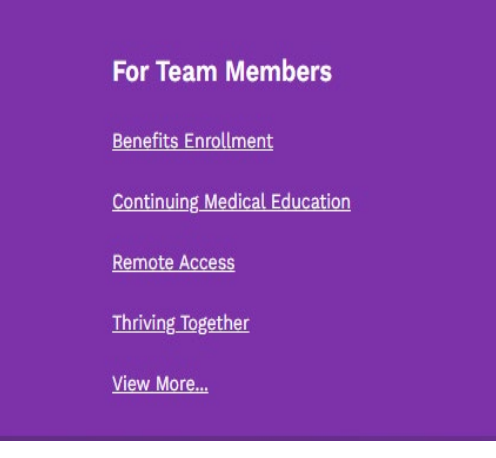

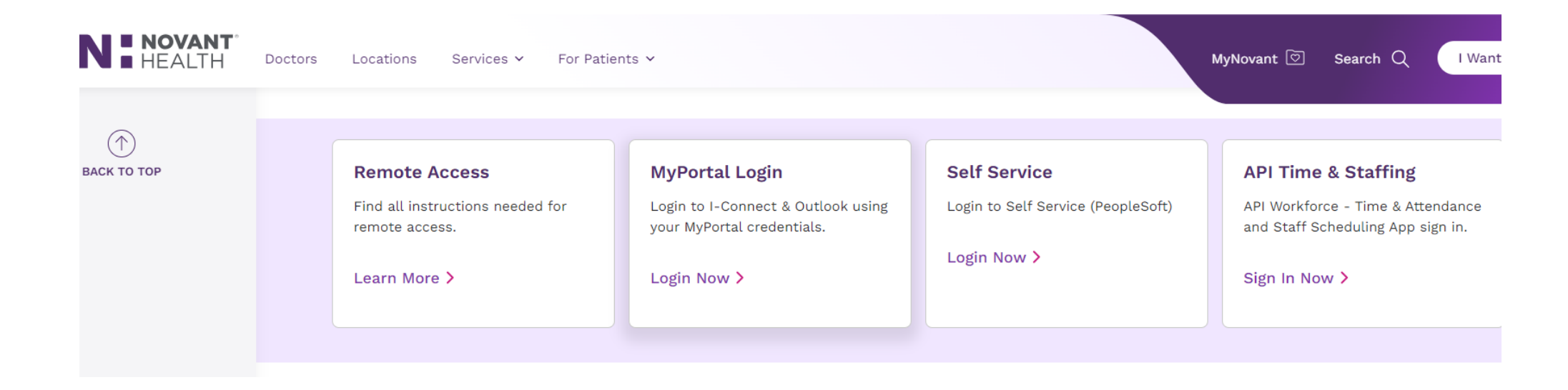

## Logging in via Citrix

- Enter the **Corp ID** and **Password** and click Log On. ٠
- A notification from PingID (or Microsoft Authenticator) will be sent to ٠ the registered mobile device. Accept this notification.
- This will open the Citrix window. ٠

NOVANT

HEALTH

some visual differences.

- **Note:** Depending on the device used, the Citrix window may have ٠
- 쉾 Q 🎝. APPS HOME Welcome Favorites 1 Epic PRD its4me User Portal **Microsoft Teams** Hyperspace PRD I-Connect Information Technology

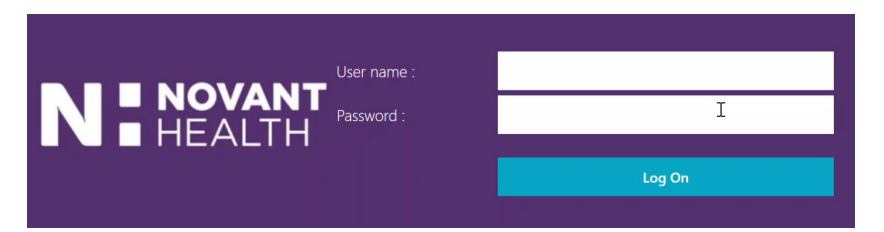

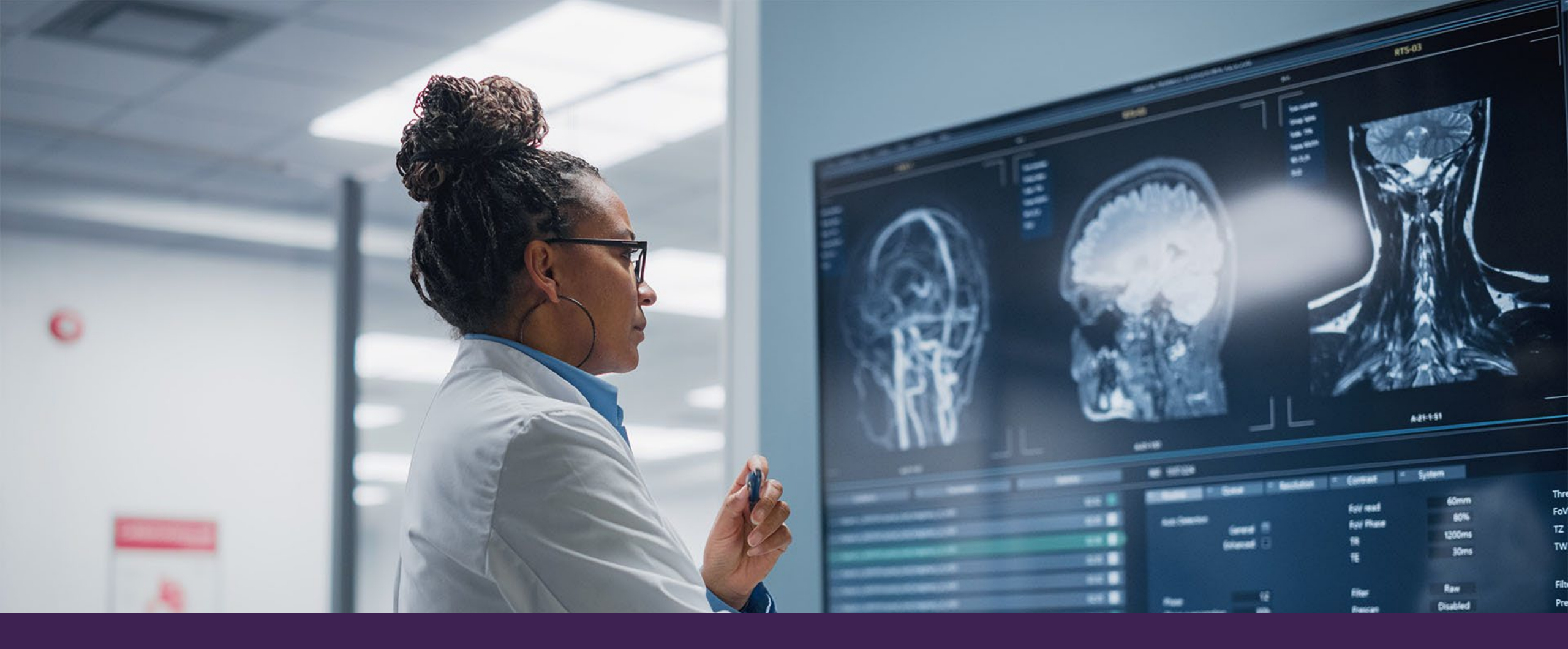

#### **Citrix Dashboard**

The Citrix Dashboard contains applications used by Novant Health.

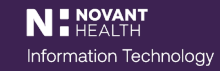

#### **Citrix Dashboard: I-Connect**

When Citrix opens, the dashboard will display.

Click I-Connect or use the search bar in the upper right corner to locate.

|           |                    |                 | СС<br>НОМЕ | APPS  | Q 🗘 |
|-----------|--------------------|-----------------|------------|-------|-----|
| Welcome   | uz, janniflar Al   |                 |            | 0     |     |
| Favorites |                    |                 |            |       |     |
|           | *                  | *<br>cfi        | PRD        |       |     |
| I-Connect | its4me User Portal | Microsoft Teams | Hyperspac  | e PRD |     |
|           |                    |                 |            |       |     |

#### **I-Connect through Citrix**

I-Connect will open in a separate tab.

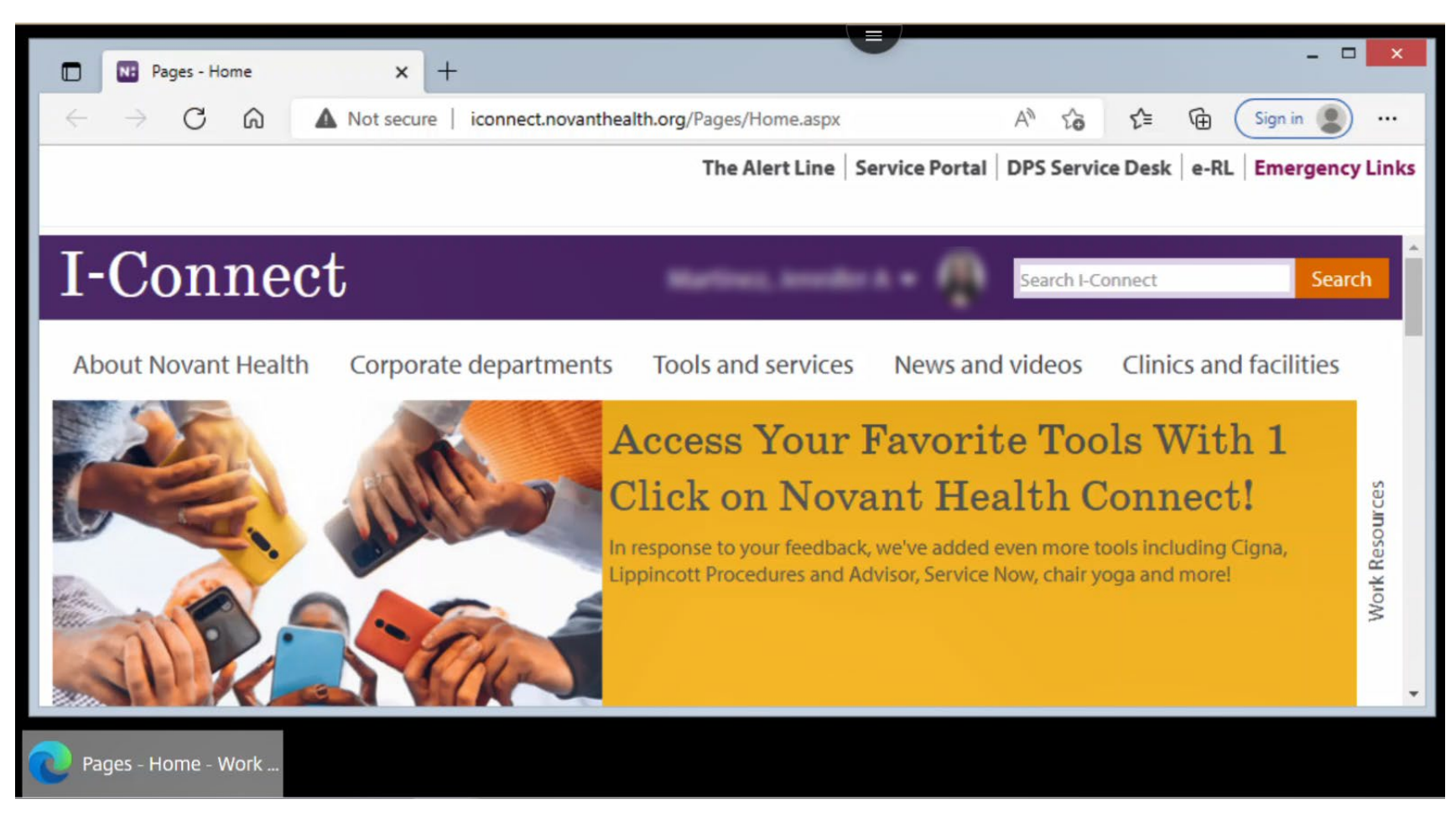

#### Citrix Dashboard: Outlook Web Mail (OWA)

When Citrix opens, the App dashboard will display.

Click OWA Mail or use the search field in the upper right corner to locate.

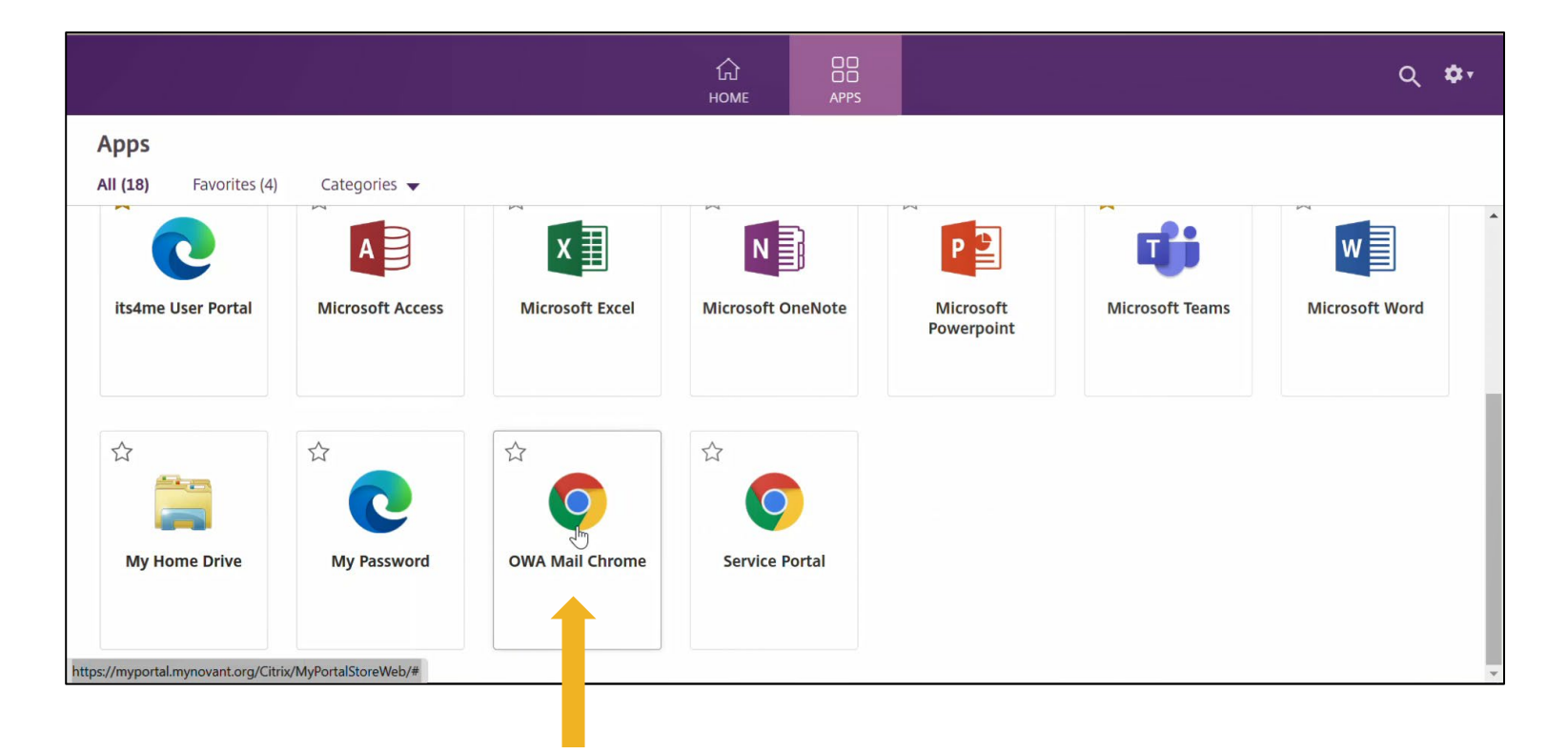

## **Outlook through Citrix**

A new tab will open in a separate tab with steps to log in using a Novant Health email address.

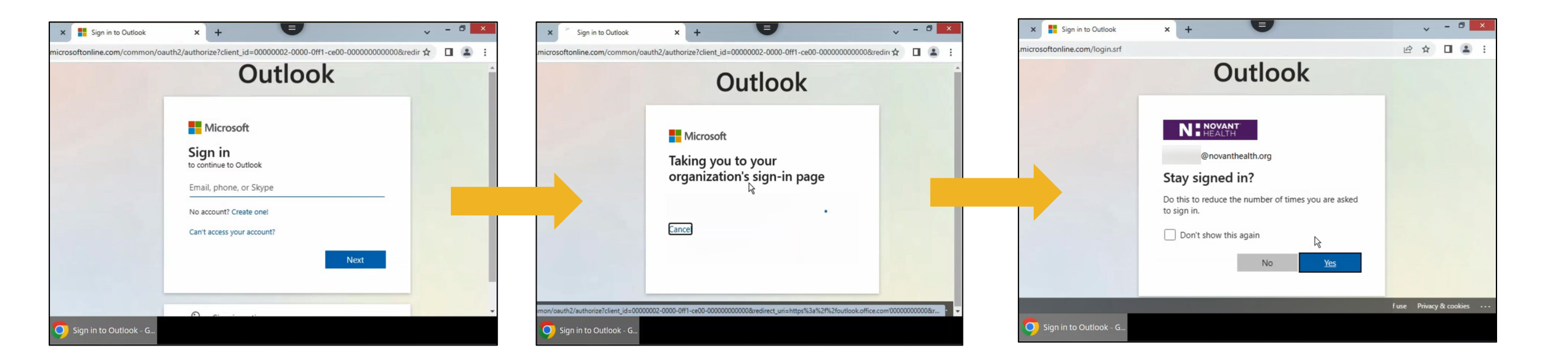

Remote Access Instructions | IT Digital Products & Services

# Contact the Support Desk for assistance. 866-966-8268

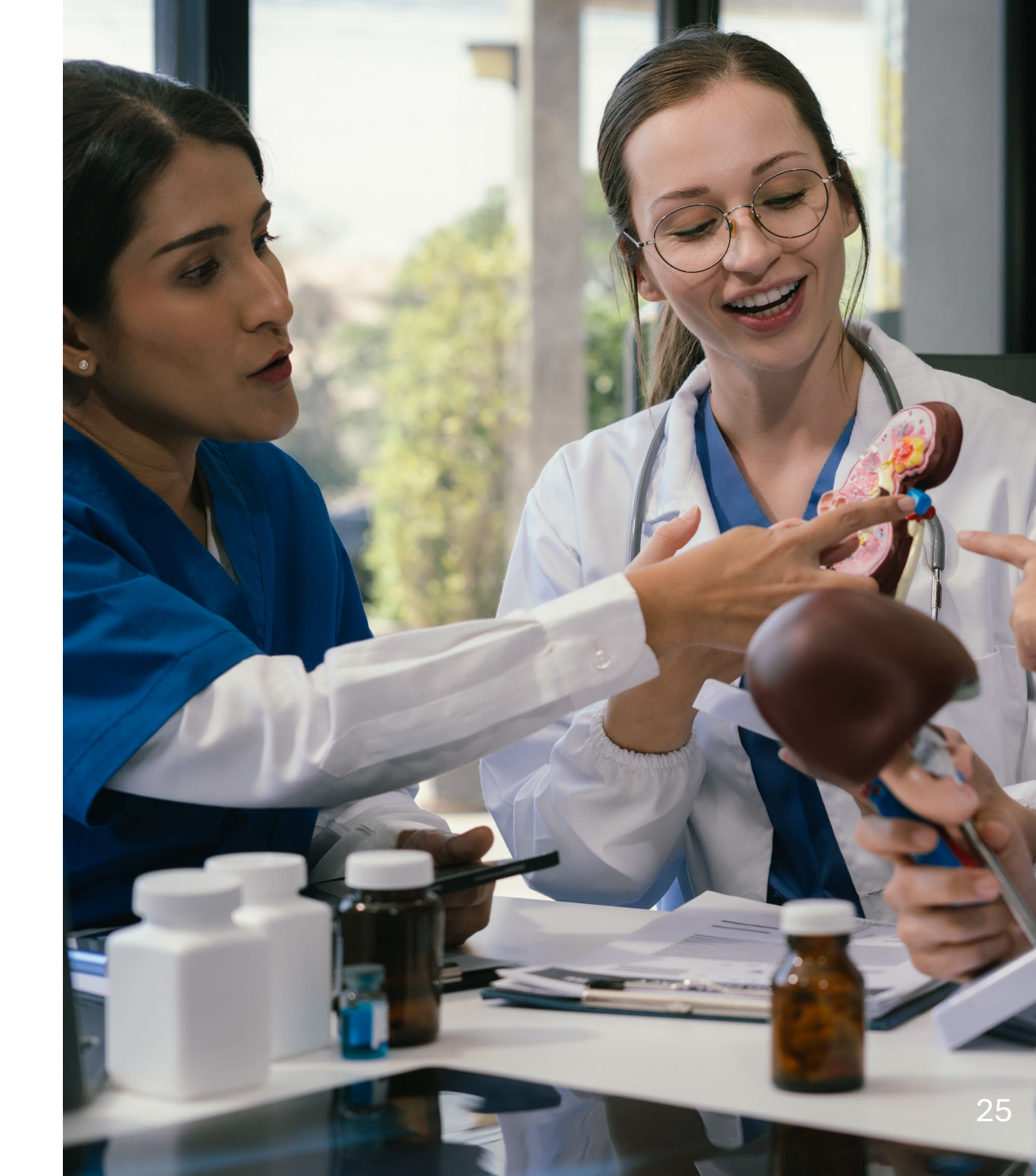